管理者向け簡易マニュアル ver.2.0

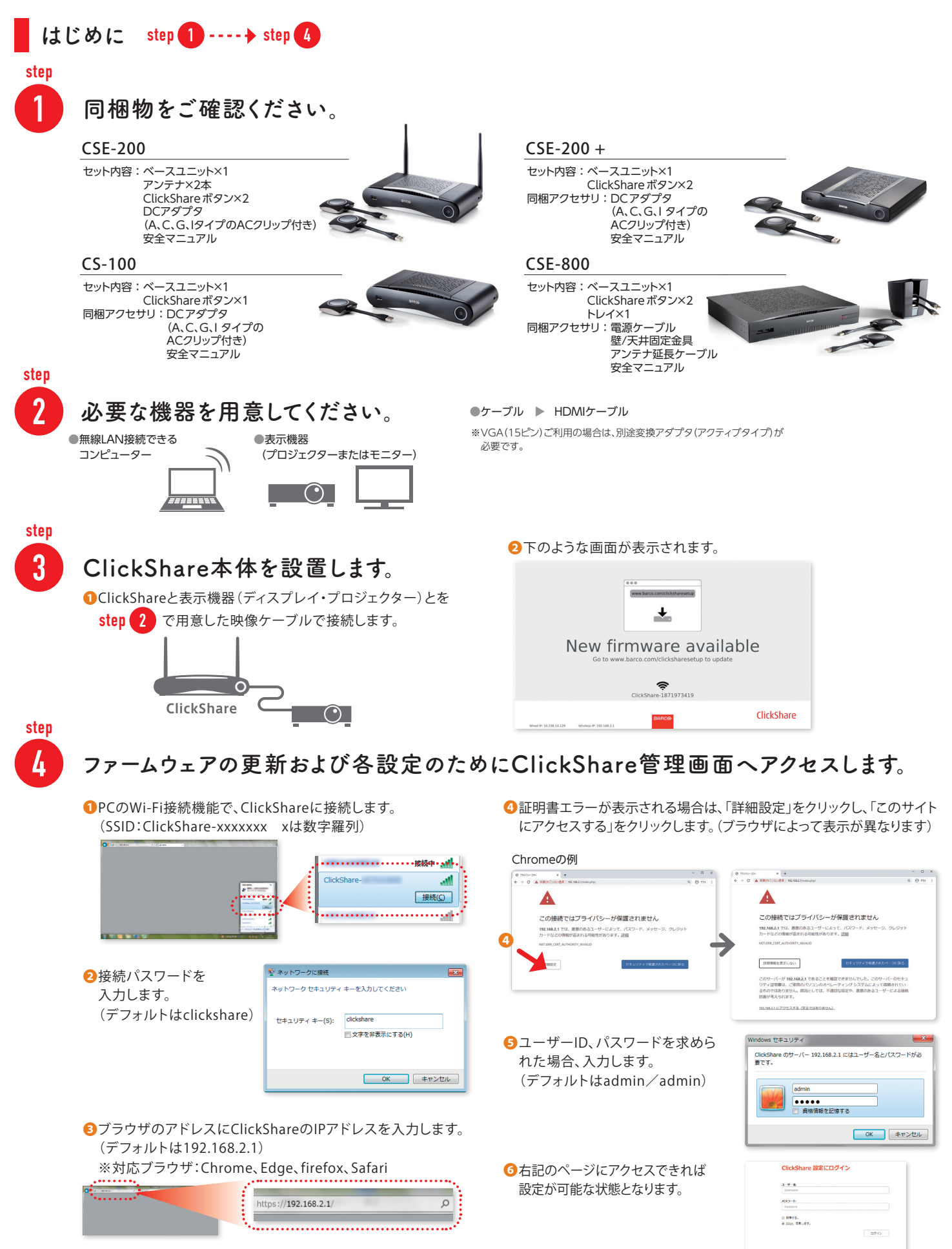

[クリックシェア]

(CS-100/CSE-200 + /CSE-800)

Click

#### 設定ウィザード-

ClickShareを初回起動すると、設定ウィザードが起動します。初期設定内容を入力します。 「次へ」をクリックすると次のステップに進みます。

#### ウィザードで設定できる項目

#### ①カスタマイズ

投影画面に表示される内容を入力します。 必要に応じて、ご希望の内容を選択、もしくは入力します。

|      | -                    | 61-20-4-      | パスワード    |  |
|------|----------------------|---------------|----------|--|
| > 🔶  |                      |               |          |  |
| 1    | カスタマイズ               |               |          |  |
| スクリー | -ンに表示されるテキスト<br>の言語: | *5            |          |  |
|      | 会講定名:                | 会議室の名前を入力してく  | ださい。     |  |
|      | 場所の名譲                | 場所の名誉を入力してくだ  | ev.      |  |
|      | ウェルカム メッセージ:         | ウェルカム メッセージを入 | カしてください。 |  |

**2**システム

時間と日時を選択します。 日本の場合は「+9:00 Osaka,Sapporo」を選択し、日時を設定します。

# ジセキュリティー ご希望のセキュリティーレベルを設定します。

**③パスワード** webUIのパスワードを入力します。

デフォルトは「ID:admin、Password:admin」です。

#### らネットワーク

ご希望の周波数帯域を設定します。Wi-Fiパスフレーズを入力します。 デフォルトは「clickshare」です。

内田洋行のWebサイト

P.4「ClickShareベースユニットの無線LANの設定を変更する」参照

# ファームウェアを更新する

ベースユニットソフトウェア(ファームウェア)を最新版でご利用いただけるよう、ご購入後の更新をお願いいたします。2つの方法(Web管理画面経由、USBスティック経由)で更新ができます。

#### Web管理画面

| <ul> <li>ソフトウェアをダウンロードします。ソフトウェアの最新バージョンを<br/>内田洋行のWebサイト<br/>(http://office.uchida.co.jp/ict/clickshare/cse_series/support.html)<br/>からダウンロードします。</li> </ul> | UCHIOA オフィス分野<br>トップ 高島・カタリ<br>オフィス別サ > KTタール > 第<br>無線対応プレ・ | 2007 ショールーム サポート・2月1-100 2月日日 2月日 2月日 2月日 2月日 2月日 2月日 2月日 2月日 2月                                                            |
|----------------------------------------------------------------------------------------------------|--------------------------------------------------------------|----------------------------------------------------------------------------------------------------|
| 2ファイルを解凍します。                                                                                                    |                                                              |                                                                                                    |
| ●<br>●Web管理画面にアクセスします。                                                                                                    | HOME                                                         | スプレゼンテーション ワイヤレスコンファレンス 導入事例 よくあるご質問 ムービー<br>(CKEシリーズ) 導入事例 よくあるご質問 ムービー                                                    |
| P.1 step 4 参照                                                                                                    |                                                              | 特長   ラインナップ・仕様   サポート   商品カタログ ※                                                                                            |
| ④[サポート&アップデート]メニューをクリックします。                                                                                                    |                                                              | ① ファートウェアの手動アップデート                                                                                                    |
| ら[ファームウェアの手動アップデート]をクリックします。                                                                                                    | <ul> <li>ニ カスタマイズ</li> <li>ロ ディスプレイと音声</li> </ul>            | NECON RECORD                                                                                                    |
| <ul> <li>③ファームウェアを保存したフォルダを開き、拡張子「.enc」</li> <li>ファイルを選択し、[開く]をクリックします。</li> </ul>                                                                            | W - Rとネットワーク     ゼキュリティー     システム                            | 27-40178037-93.<br>Réligitiffaténing-selft80. Réft.<br>Ré                                                                   |
| ⑦アップロードが始まります。                                                                                                    | ファームウェアのアップデート                                               | ファームウェアの自義意味. 京臣 ・<br>記号句に元わって在臣内に5.六子山と由年の之気に合う正                                                                           |
| ③アップロード完了後、ボタンを再度ペアリングしてください。                                                                                                    |                                                              | 7. ユントを1988年後日でしないとお、東部ファイム<br>ボインストールとはすまで<br>ファームウェアの手動アップデート<br>0.月をきまで<br>ファームウェアのチアのアプデート<br>0.月をきまで<br>ファームウェアのアプラード- |
|                                                                                                    |                                                              | ③ ファームウェアのダウングレード教育                                                                                                    |

#### USBスティック更新

 ①USBメモリを用意します。 (パスワード保護などがかかっていないもの)
 ②ソフトウェアをダウンロードします。 Web管理画面経由の①参照
 ③USBメモリをPCに挿し、拡張子が「.enc」のソフトウェアを

 ④USBをPCから抜き、ClickShareベースユニット前面のUSBポートに 差し込みます。

⑤アップロードが始まり、次にファームウェアの更新が始まります。

❻完了後、USBメモリを抜いて、ボタンを再度ペアリングしてください。

2 USBメモリにコピーします。

ンのペア作成と更新を実行中

ンのペア作成と更新が完了しま 成と更新が完了しました。

### ボタンのペアリングを行う

ご購入後、あるいはファームウェア更新後必ず行ってください。また、会議室を移動するなどで、ボタンを 別のベースユニットに関連付けたい場合は、ペアリングを行ってください。

OclickShareベースユニットの電源をONにします。 (すでにONになっている場合はそのままお使いいただけます)

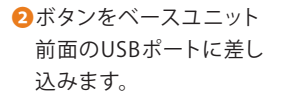

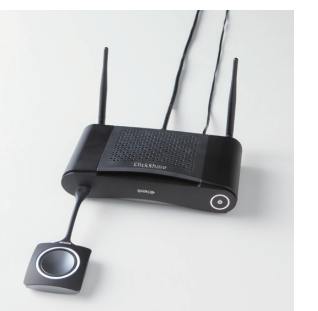

- ボタンが点滅します。表示機器 をつないでいる場合は右のよう に表示されます。
- ボタンが白色に点灯します。
   画面には右のように表示されます。

⑤ボタンを取り外してください。

※オプションのUSB-Cボタンを使う場合、CSE-200、CSE-800、CS-100は市 販の変換アダプタをご用意ください。(USB-A:オス、USB-C:メス)

日本語を表示する

| ClickShare Webインターフェイスの                                                                                                    | ClickShare Configurator                                                                                                    | English •             | English +                                                                                                    |
|----------------------------------------------------------------------------------------------------|----------------------------------------------------------------------------------------------------|-----------------------|----------------------------------------------------------------------------------------------------|
| 表示を日本語に設定します                                                                                                    |                                                                                                    |                       | الىرىية<br>简体中文                                                                                                |
|                                                                                                    |                                                                                                    | - 1                   | 繁體中文                                                                                                    |
| ① 画面右上の言語ドロップダウンボックスをクリックし、<br>目的の言語を選択します。           CiteSchare ほぼにログイン           374           1074                                                                                                    | Username:<br>Username:<br>Username:<br>Username:<br>Username:<br>Username:<br>Construction:<br>Construction: |                       | Dansk<br>Nederlands<br>Suomi<br>Français<br>Deutsch<br>Italiano<br>탄本語<br>한국어<br>Norsk                         |
| S (2017).<br>2 (2016) Witter of Control of Control of Cont | □200<br>■ カスタマイズ<br>■<br>■<br>■<br>■<br>■<br>■<br>■<br>■<br>■<br>■                                                                                                    | ▲ 画面に表示               |                                                                                                    |
| 投影画面やPCのメッセージ表示を日本語                                                                                                    | 高に<br>コンフィグレーションファイル                                                                                                    | スクリーンに表示される言<br>語:    | 日本語 ~                                                                                                    |
| 設定します。                                                                                                    | <ul> <li>ディスプレイと音声</li> <li>W-51とネットワーク</li> <li>ゼ セキュリティー</li> </ul>                                                                                                    | 会源定名:                 | 会議家の会前を入力してください。<br>このテキストは、fase Unitに接続されている曲曲でflutton<br>の共和心理解が聞いてあ。」・サーのプバイスに表示されま<br>マ (1947年3年回知後の)。より、) |
| ①管理画面にアクセスします。                                                                                                    | ゆ システム                                                                                                    | 場所の名前:                | 堪所の名前を入力してください。                                                                                                |
| 2[カスタマイズ]メニュー、「画面に表示されるID」の順にク!                                                                                                    | リックします。                                                                                                    | ウェルカムメッセージ:           | モバイル設定用のパスワードtaclickshare                                                                                      |
| ジプルダウンメニューより日本語を選択します。                                                                                                    |                                                                                                    |                       | <ul> <li>② 会員室供給の表示</li> <li>② ネットワーク情報の表示</li> </ul>                                                          |
| ◎変更を保存ボタンを押します。                                                                                                    | 基本指定をアップデートするには、<br>Cickishareコンフィグレーションフィグレート<br>0 2021, Barro, All rights reserved.                                                                                                    | 画面に表示されるテキスト<br>の大きさ: | ♥ ソース名の表示 申 v                                                                                                  |

# 解像度を変更する

画面が出ない、端が切れる、など解像度が合わない場合は、表示機器に合わせて変更することができます。

| 1 Web管理画面にアクセスします。                                           | ▲ カスタマイズ                                              | □ ディスプレイと音声 ■ 変更を保存                                  | - 4       |
|--------------------------------------------------------------|-------------------------------------------------------|------------------------------------------------------|-----------|
| P.1 step 4 参照 2                                              | <ul> <li>ディスプレイと音声</li> <li>ディスプレイと音声</li> </ul>      | <b>Mikule:</b> nm +                                  | -         |
| <ul> <li>[ディスプレイと音声]メニューをクリックします。</li> </ul>                 | WRとネットワーク     ゼキュリティー     システム     サポート&アップデート        | 2019-20-76-88<br>2019-20-76-88<br>201287508(19):<br> | Θ         |
| ●解像度を、プルダウンメニューより選択します。     最適な解像度(表示デバイスの対応解像度に合わせる)を選択します。 | 事を確定をアップデートを多にし、<br>Cickbase RED.2.ゲートへようこそを<br>用りします |                                                      | ディスプレイと参算 |
| ❹「変更を保存」ボタンを押します。                                            |                                                       |                                                      | aran No.  |

音声出力方法を変更する

動画などを再生しても音声が出ない場合や、音を 出したくない場合は、設定を変更することができます。 ①Web管理画面にアクセスします。

#### P.1 step 4 参照

2 ディスプレイと音声メニューをクリックします。

●・音声を出す場合は「音声を有効化」にチェックします。・・・・ ◆ ⑤へ
 ・音声を出さない場合は「音声を無効化」にチェックします。

④音声出力から「Jack」「HDMI」「SPDIF」を選択します。

⑤ 変更を保存」をクリックします。

⑥ボタンを再ペアリングします。

# (音声を有効化している場合) PCの音声設定を確認します。 タスクトレイのスピーカーアイコンをクリックし、 「デバイス」が「ClickShare」になっているかどうかを確認します。 なっていなければ、「ClickShare」を選択します。 また、音量がミュートになっていないことを確認します。

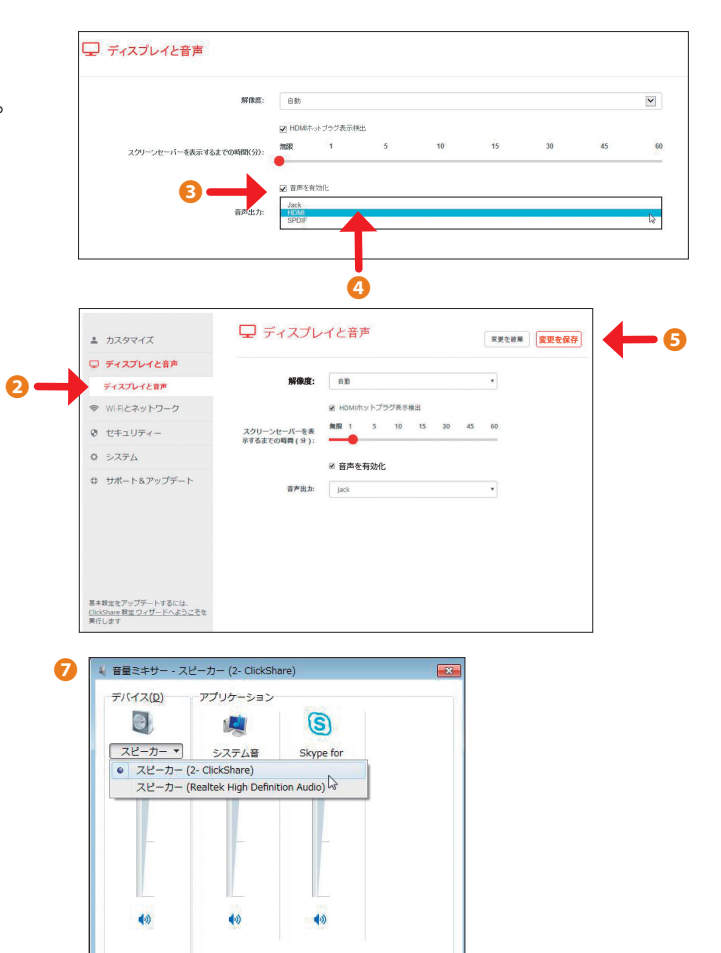

スリープモードを変更する

ClickShareの待ち受け画面を常に表示しておきたい場合や、使っていない時間は電源オフの状態にしておきたい場合などに、スリープモードの設定を変更することができます。

#### 1Web管理画面にアクセスします。

#### P.1 step 4 参照

2[システム]メニューをクリックします。

❸[省電力]にて、「スタンバイまでの時間」とスタンバイモードを選択します。

| カスタマイズ                                             |                                                                                                    |  |
|----------------------------------------------------|----------------------------------------------------------------------------------------------------|--|
| □ ディスプレイと音声                                        |                                                                                                    |  |
| ♥ WI-FIとネットワーク                                     | スタンパイまでの時間(分): 期限 1 5 10 15 30 45 60                                                                                                    |  |
| の ヤキュリティー                                          | •                                                                                                    |  |
| 0 012001                                           | 8 ± 1 = 5                                                                                                    |  |
| © システム                                             | Base Unitがエコスタンバイモードに入ると、HDMI出力値号が無効になります。Base UnitのLEDが                                                                                                    |  |
| Base Unitのステータス                                    | 日く点演します。<br>Base Unitは次のいずれかのアクションでアウトブットを起動します。<br>A Provi Unitに接通しているPurtnetまたけマゴル                                                                                                    |  |
| 日付と時刻                                              | <ul> <li>Base Unitの入分ンパイボタンを押します。</li> <li>Base Unitの入分ンパイボタンを押します。</li> <li>Base UnitのLYBボートでPuttonをパクリングします。</li> </ul>                                                                                                    |  |
| 省電力                                                | <ul> <li>HDMIディスプレイに差し込む</li> <li>HDMIソースに差し込む</li> </ul>                                                                                                    |  |
| Button                                             | O,Zø⊃J(7Æ−F                                                                                                    |  |
| ブラックボード                                            | Base Unitが深いスタンバイモードになると、Wi-iiアクセスポイントやLAN接接を含むすべてのプロ                                                                                                    |  |
| ◎ サポート&アップデート                                      | センタンサットソリンしょう。<br>Base Unit: Base Unit: Base Anti-Caryクティブはネットワークがある場合はいつでも、ネット<br>ワークスタンパイに時代します。<br>この時に、Base Unitのにお自く含然します。<br>ネットワークが現出されなければ、深いスタンパイ状態になり、Base UnitのLEDは描くなります。                                                                                                    |  |
|                                                    | Bee twick. 沈めい学れがのグションできゃりーースペンパイから話動します:<br>● ISA With A TAIL A TAIL A |  |
| 基本設定をアップデートするには、<br>ClickShareコンフィグレーションウィザー<br>上・ | Base Unitを深いスタンバイから認動させるには、スタンバイボタンを押す必要があります。                                                                                                    |  |

# ClickShareベースユニットの無線LANの設定を変更する

お使いいただく環境に合わせて、無線LANの帯域や

#### SSID・パスワードを変更することができます。

NOTE:Wi-Fiの干渉を防止するための注意点

Web管理画面にアクセスします。

#### P.1 step 4 参照

2 [Wi-Fiとネットワーク] メニューをクリックします。

⑧[WiFi設定]にて、右上の「編集の設定」をクリックし、アクセス先IPアドレス、 SSID、無線LANの帯域やチャンネルなどを変更します。

④ボタンを再度ペアリングします。

P.3「ボタンのペアリングを行う」参照

| ≗ カスタマイズ                                                      | < WiFi設定        |             |            |         | 変更を破棄 | 変更を保存 |
|---------------------------------------------------------------|-----------------|-------------|------------|---------|-------|-------|
| ⇒ ディスプレイと音声                                                   |                 |             |            |         |       |       |
| ♥ Wi-Fiとネットワーク                                                | IPアドレス:         | 192.168.2   | .1         |         |       |       |
| WIFILE                                                        | サブネットマスク:       | 255.255.2   | 55.0       |         |       |       |
| LAN設定                                                         | 新しいWi-FIパスフレーズ: | 新しいりな       | フレーズを入力    | してください。 |       |       |
| ネットワーク統合<br>サービス                                              | 確認用Wi-Fiパスフレーズ: | 10276-      | -ズを確認してく   | ださい。    |       |       |
| セキュリティー                                                       | SSID:           | ClickShare  | 1871900030 |         |       |       |
| > システム                                                        |                 | 2 70− F     | キャストSSID   |         |       |       |
| ⇒ サポート&アップデート                                                 | 周波频带域           | 2.4 GHz     |            |         |       |       |
|                                                               | チャンネル           | 1           |            |         | •     |       |
|                                                               | 信号の強さ(%):       | 25          | 50         | 75      | 100   |       |
| 6本設定をアップデートするには、<br><u>Iclishare 設定 ウィザードへようごそ</u> を<br>R行します | MACPFUZ:        | 48:A9:D2:59 | :42:D0     |         |       |       |
| BARCO                                                         |                 | Wi-Rige     | で利用可能なW    | ebUl    |       |       |

複数台のClickShareを近接して設置する場合、無線LANの帯域を調整いただくことで、電波干渉を回避することが可能です。 \*隣り合うClickShareが異なるチャンネルになるように調整する 5GHz・・・36,40,44,48のいずれかを選択する 2.4GH・・・1・6・11、2・7・12のように、5チャンネル空けて選択する \*部屋の広さによって電波の強度を調整する 例:中会議室:50%、大会議室75% ClickShareの電波出力範囲:見通しの良いところで最大30m

# パスワードを変更する

#### モバイル機器や、ゲストの接続を制限する場合に、無線LANのパスワードを変更することができます。

Web管理画面にアクセスします。

#### P.1 step 4 参照

2 [Wi-Fiとネットワーク] メニューをクリックします。

[WiFi設定]にて、「新しいWi-Fiパスフレーズ」「確認用のWi-Fiパスフレーズ」を入力します。

④ ボタンを再度ペアリングします。

P.3「ボタンのペアリングを行う」参照

|                                              | cius            | lare.12211 | 76.2            |           |       | E1463 * |
|----------------------------------------------|-----------------|------------|-----------------|-----------|-------|---------|
| ▲ カスタマイズ ■ ディスプレイと音声                         | ♥WiFi設定         |            |                 |           | キャンセル | 2 業業化学学 |
| ♥ Wi-Rとネットワーク                                |                 |            |                 |           |       |         |
| WIFIBZ                                       | IDPPID-P:       | 79世スポ      | K>F             |           | ~     |         |
| UNI設定<br>サービス                                | アクセスポイントモード設定   |            |                 |           |       |         |
| 0 セキュリティー                                    | 着しいWS-FJパスフレーズ: | RELYCZ     | フレーズを入力し        | ccdan.    |       |         |
| 0 \$2754                                     | 確認着mi-FU(スフレース: | R271       | ズを確認してくだ        | ev.       |       |         |
| 0 サポート&アップデート                                |                 | 2 70-F4    | HP 72 INSSID    |           |       |         |
|                                              | 信号の張さ(%):       | 25         | 50              | 75        | 100   |         |
|                                              |                 | ClidShare  | Configurator127 | の利益力で利用可能 | 124   |         |
| 基本設定をアップデートするには、<br>OxiShareコンフィグレーションウィザード。 | <b>PERMIT</b>   | 5 GHz      |                 |           | *     |         |

#### 管理者以外からの設定変更を制限する場合に、web管理画面のパスワードを変更することができます。

1Web管理画面にアクセスします。

#### P.1 step 4 参照

[セキュリティ]メニューをクリックします。

[パスワード]にて、「webUIパスワード」の、古いパスワードと新しいパスワードを入力します。

|                                               | 0.69                 | hareコンフィギュレーター                |       |       | BANG • | 8 |
|-----------------------------------------------|----------------------|-------------------------------|-------|-------|--------|---|
| <ul> <li>カスタマイズ</li> <li>ディスプレイと音声</li> </ul> | א-פבא 🕄              |                               | 京長生砂漠 | RECAN |        |   |
| ♥ W-FIとネットワーク                                 |                      |                               |       |       |        |   |
| 0 t+1974-                                     | WebUI/Ct.9-F         |                               |       |       |        |   |
| セキュリティレベル<br>ノスワード                            | さいパスワード:             | 書いバスワードを入力してください。Base Unitがスタ |       |       |        |   |
| O システム                                        | MULV(スワード:           | 新しらい(スワードを入力します               |       |       |        |   |
| ◎ サポート&アップデート                                 | パスワードの構設             | パスワードを発信します                   |       |       |        |   |
|                                               | ClickShare APUC2 7-F |                               |       |       |        |   |
|                                               | 新しいパスワード:            | 厳しいパスワードを入力します                |       |       |        |   |
|                                               | パスワードの確認             | ノロスワードを発信します                  |       |       |        |   |
| 基本設定をアップデートするには、                              |                      |                               |       |       |        |   |

| 最新のサポート情報は右記 ClickShare ユーザーサポートwebサイトに<br>掲載されております。こちらもあわせてご確認ください。<br>                                                                                                    | ClickShareユーザーサポートwebサイト<br>http://office.uchida.co.jp/ict/clickshare/                                                                                           |
|----------------------------------------------------------------------------------------------------|----------------------------------------------------------------------------------------------------|
| <ul> <li>上記の方法で解決しない場合は、ウチダヘルプデスクまでご相談ください。</li> <li>サポートを円滑に行うため、お問い合わせ前に以下の情報をご用意ください。</li> <li>弊社製品の種類及び製品型番(P/N)とシリアルナンバー(S/N)。</li> <li>ご質問内容(現在の状態、症状など。エラーメッセージが表示されている場合は<br/>その詳細を書きとめるか、スクリーンショットを保存してください。)</li> <li>ご使用中の ClickShare ファームウェアおよびソフトウェアのバージョン。</li> </ul> | <b>ウチダヘルプデスク</b><br>電話によるお問い合わせ:フリーダイヤル <b>ひ</b> 0120(101)884<br>携帯電話からはこちら :047(700)8203<br>※受付時間/平日(月〜金)9時〜17時(弊社休業日を除く)<br>Eメールによるお問い合わせ:ebos-help@esco.co.jp |

オプションサービス(有償)として、各種初期設定作業を承っております。詳細は販売店・内田洋行営業担当までお問い合わせください。